## 4steps! Password Reset (It only takes 5minutes)

- [Confidentiality 1]
- The password reset request is located on the sign-in screen and is a little confusing.
- An email will be sent to you to confirm that it is truly your account.

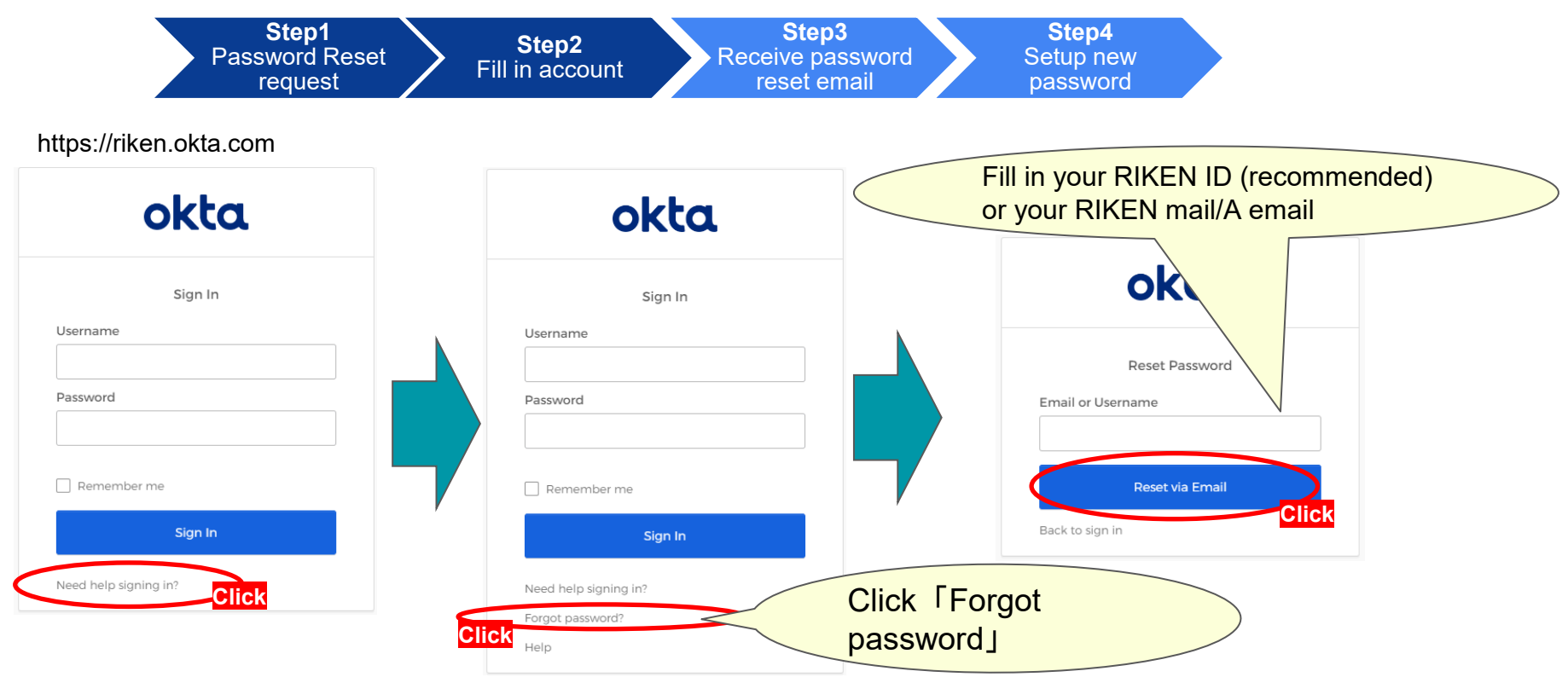

## 4steps! Password Reset (It only takes <u>5minutes</u>)

- Click the Reset Password link shown in the email. (If you have no recollection of the email, do not click it.)
- Setup a new password.

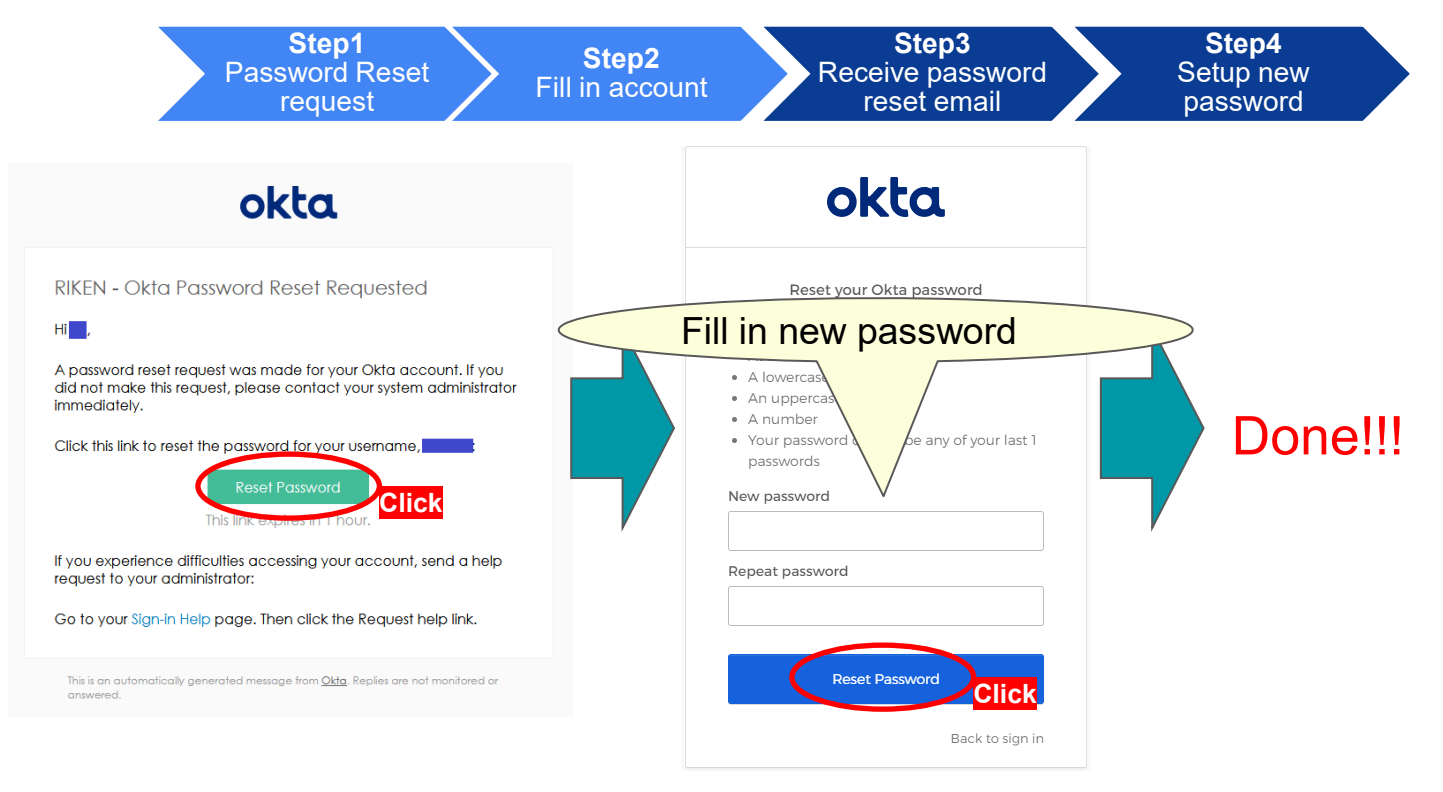